| SIC       | GNIN                                                                                                    | G IN AND OUT                                                                | cloud                                                                                                    |
|-----------|----------------------------------------------------------------------------------------------------|-----------------------------------------------------------------------------|----------------------------------------------------------------------------------------------------|
| Objective |                                                                                                    | To learn how to sign in and out of your timecard and change your password.  |                                                                                                    |
| Pu        | rpose                                                                                                    | Every employee will have access to the                                      | heir timecard and my calendar (schedule).                                                                                                    |
| То        | Sign lı                                                                                                    | 1                                                                           |                                                                                                    |
| 1         | Access<br>WWW.(<br>Choos                                                                                                    | s the timecard webpage at<br>oxfordcounty.ca/myCloud<br>e myCloud Timecard. | <complex-block><complex-block><complex-block><complex-block><complex-block><complex-block></complex-block></complex-block></complex-block></complex-block></complex-block></complex-block> |
| 2         | In the User Name field, enter your employee ID (located on your paystub)<br>In the Password field, enter your password (for your first time log in your password is Oxford#1, however you will be prompted to change this)<br>Click the right-facing arrow or press the Enter key on the keyboard. |                                                                             |                                                                                                    |

## If you need to change your password

- 1 Select Change my password (on the right panel)
- 2 Enter old password and new password (following the password criteria on the screen). Click Save.

## To Sign Out

1 Click Sign Out. (upper left)

KRONOS<sup>®</sup>

Admin10 Sign Out

\* It is recommended that you always end your work session by clicking the **Sign Out** link. Clicking Close (x) without first logging off might leave your connection to the application open, allowing unauthorized people to view and edit information.

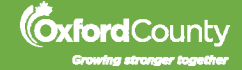